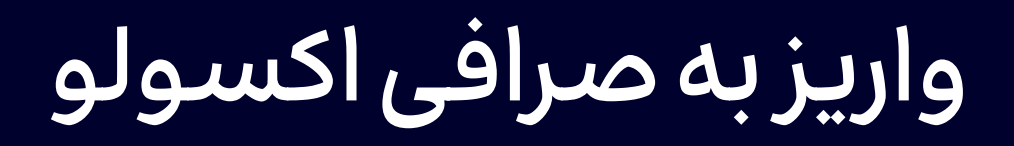

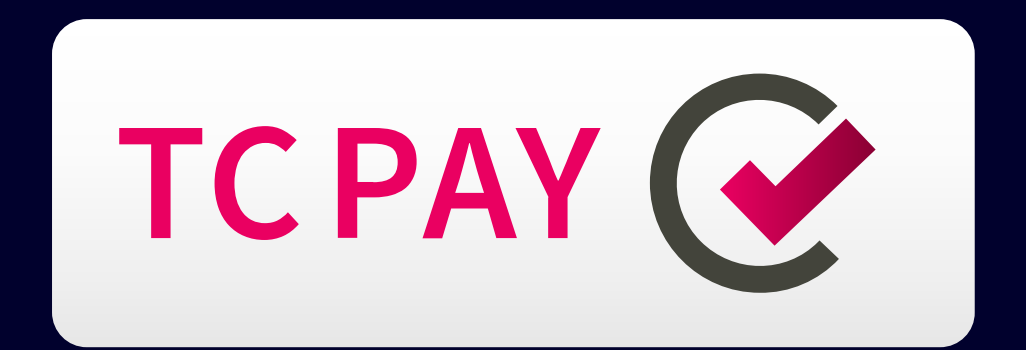

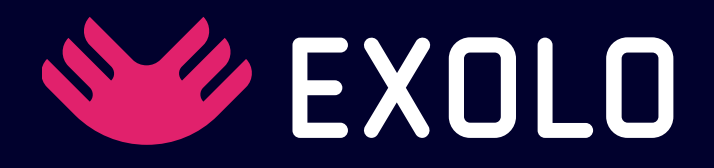

> در این آموزش مشاهده خواهید کرد که چطور میتوانید موجودی کیف پول های خود در سایتTCPAY را به صرافی اکسولو منتقل کنید.

اگر در صرافی TCPAY حساب کاربری احراز هویت شده دارید حتما باید با همان آدرس ایمیل و با لینک و کد اختصاصی در صرافی اکسولو ثبت نام کنید، اما اگر در سایت TCPAY حساب کاربری ندارید نیاز دارید که ابتدا در این سایت ثبت نام انجام دهید و مراحل احراز هویت خود را تکمیل کنید.

شما میتوانید موجودی کیف پولهای خود (دلار، یورو، ریال، درهم و ...) را از طریق TCPAY به صرافی EXOLO منتقل کرده و در ازای آن تتر دریافت کنید. در EXOLO، میتوانید در محیطهای اسپات و فیوچرز به ترید بپردازید و انواع مختلف کوینها و توکنها را خرید و فروش کنید. برای برداشت اصل مبلغ واریزی و TCPAY میتوانید از طریق درگاه TCPAY اقدام کنید.. همچنین تنها سود حاصل از معاملات اقدام کنید.. همچنین تنها سود حاصل از معاملات مما به صورت کریپتو قابل برداشت است، این امکانات به شما این امکان را میدهد که به راحتی و با امنیت کامل، داراییهای دیجیتال خود را مدیریت کنید.

۲СРАУ ()
 ۲СРАУ ()
 ۲СРАУ ()
 ۲СРАУ ()
 ۲СРАУ
 ۲СРАУ
 ۲СРАУ

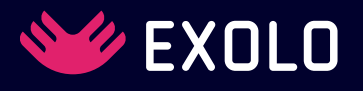

## > برای ثبت نام در TCPAY کافیست وارد این لینک شده و مراحل ثبت نام را انجام دهید.

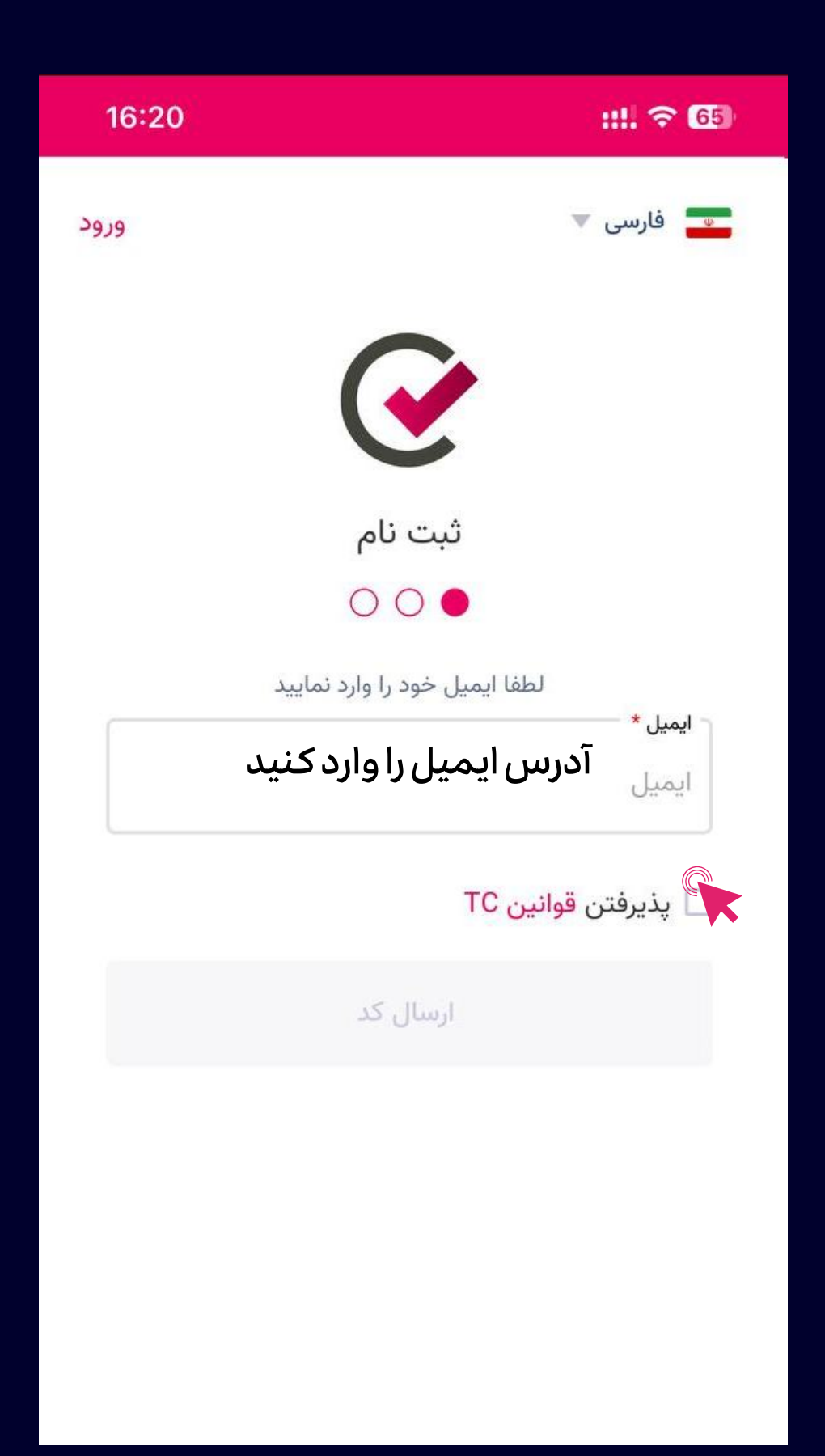

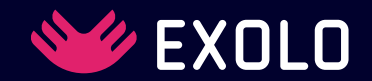

> مشخصات خود را وارد کنید. دقت کنید کشور انتخاب شده حتما ایران باشد.

| 16:22   | ::!! 🗢 64                   |
|---------|-----------------------------|
|         |                             |
|         | ثبت نام                     |
|         | • • •                       |
|         | لطفا فرم زیر را کامل نمایید |
|         | نام *                       |
|         | نام خود را وارد کنید        |
|         | نام خانوادگی *              |
|         | نام خانوادگی را وارد کنید   |
| ſ       | ⊂ کشور *                    |
|         | Iran 😱                      |
|         | کلمه عبور *                 |
| $\odot$ | ••••••                      |
| L       |                             |
|         | کد معرف                     |
| 3       |                             |

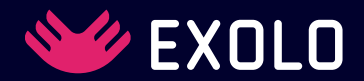

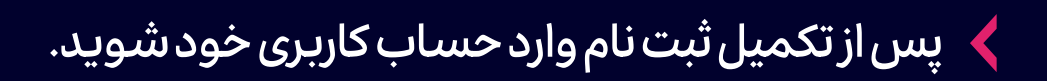

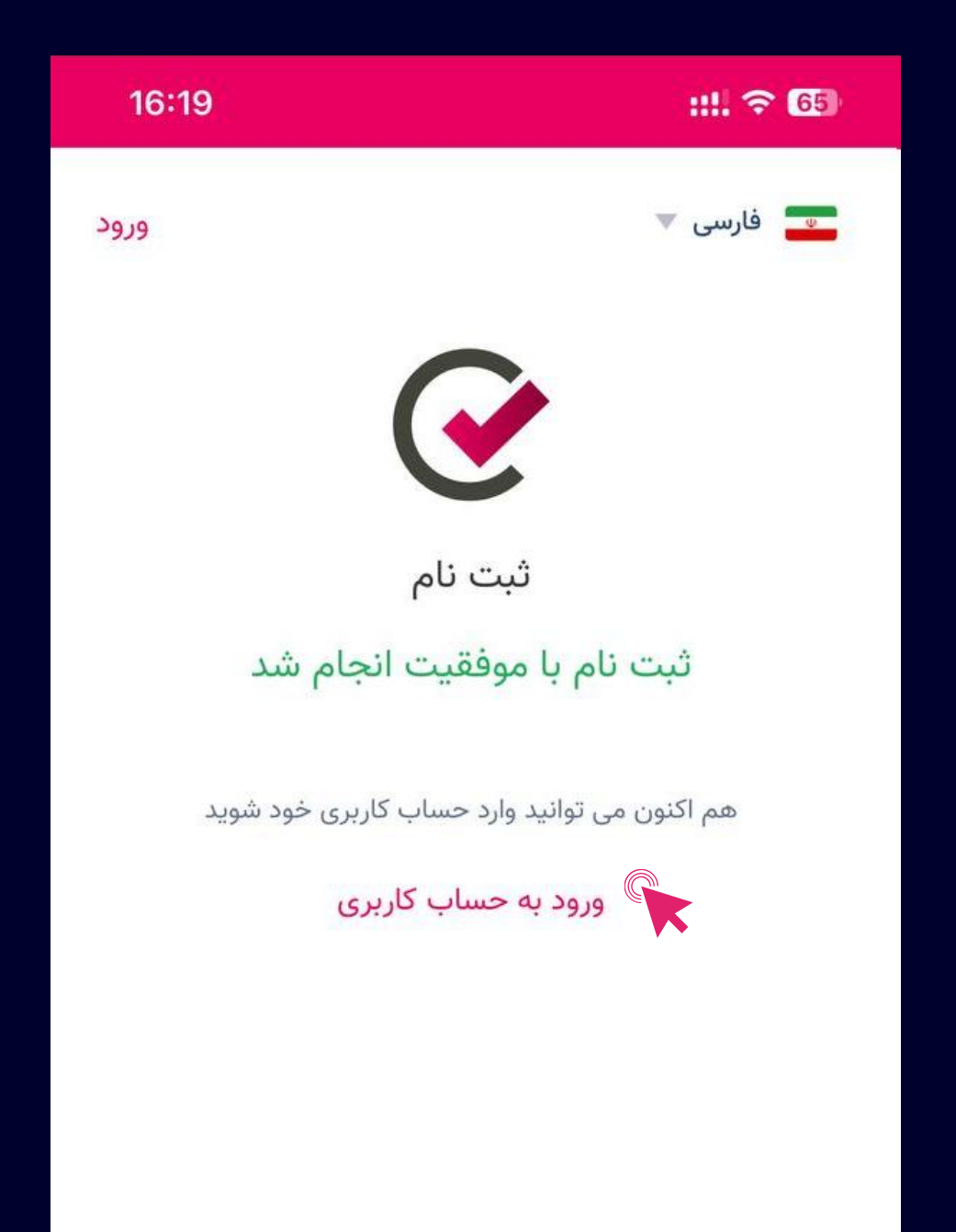

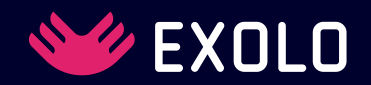

## > اطلاعات خود را تکمیل کنید و احراز هویت خود را در TCPAY انجام دهید.

::!! 🗢 63 16:33 Å 28 -**V** 9 📥 دانلود اپلیکیشن داشبورد 🙆 تایید اطلاعات شماره تلفن همراه اطلاعات شخصى K تعهدنامه

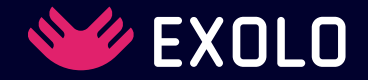

پس از تکمیل این اطلاعات شما می توانید در صرافی اکسولو با همان ایمیلی که در TCPAY ثبت نام کرده اید، ثبت نام کنید. برای اتصال حساب کاربری خود در صرافی اکسولو به

کیف پول های خود در TCPAY الزامیست که با لینک یا کد معرف زیر ثبت نام خود را انجام دهید.

https://www.exolo.org/en\_US/register? inviteCode=WQTHQTTL

Invitation Code: WQTHQTTL

آموزش کامل ثبت نام در صرافی اکسولو را می توانید اینجا مشاهده کنید.

Email Phone

ایمیلی که در TCPAY ثبت نام کردید را وارد کنید Email

Password

رمز عبور خود را وارد کنید

Confirm the password

تكرار رمز عبور

حتما كدمعرف را صحيح وارد كنيد WQTHQTTL

Invitation code (optional)

I have read and agreed EXOLO

Sign Up 🌘

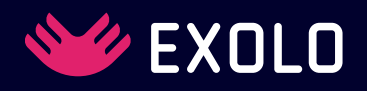

> روی Click to send بزنید تا کد را در ایمیل خود دریافت کنید. سپس کد را وارد کرده و روی Confirm بزنید تا ثبت نام شما تکمیل شود.

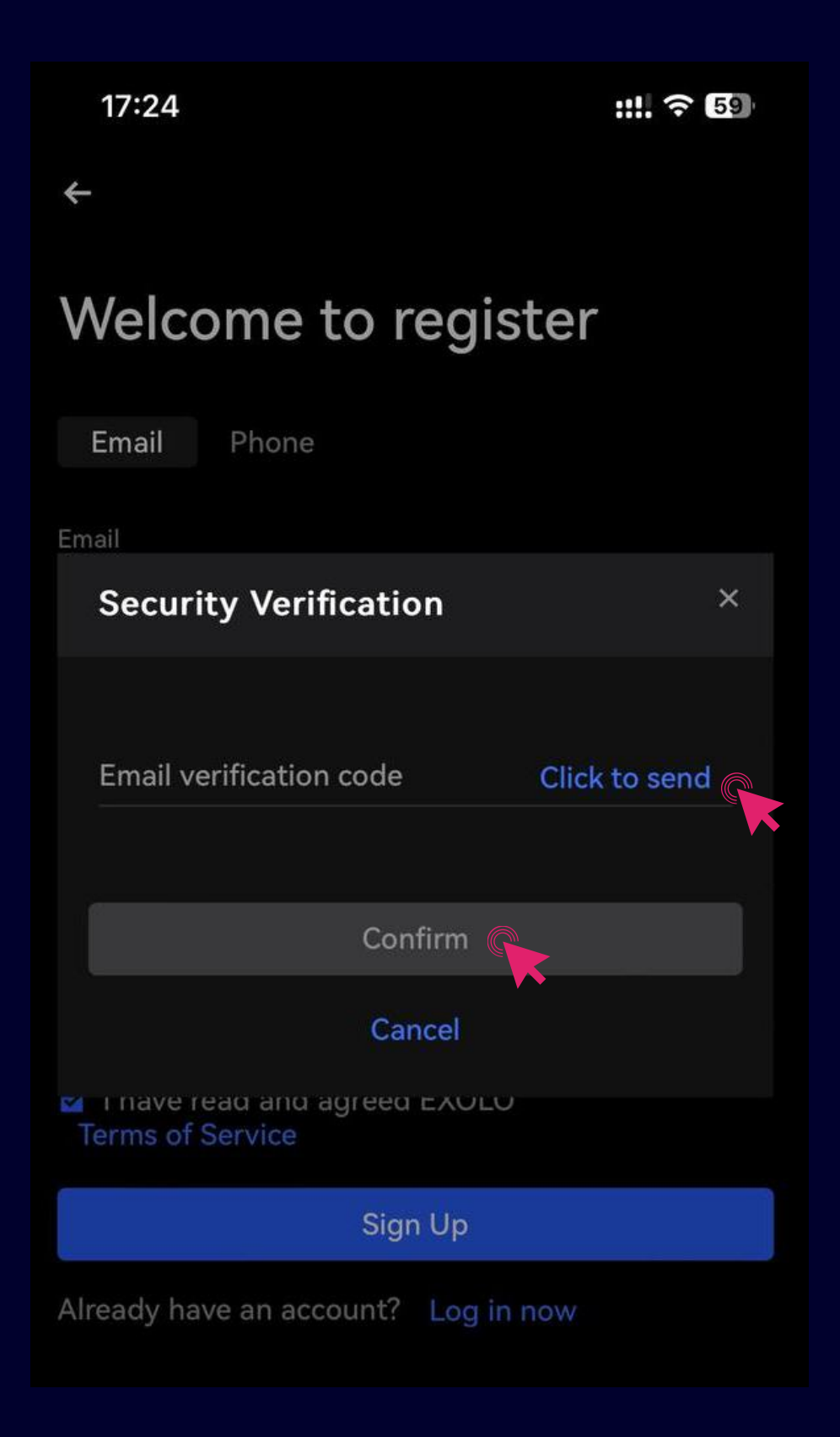

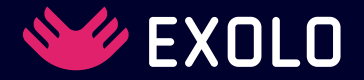

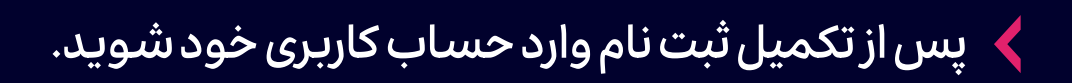

| 17:25                 | ::!. 🗢 59 |
|-----------------------|-----------|
| <del>~</del>          |           |
| Log In                |           |
| Email or phone number |           |
| Password              |           |
| Click to verify       |           |
|                       |           |
| Log In                |           |
| No Account? Sign Up   |           |
| Forgot Password?      |           |
|                       |           |
|                       |           |
|                       |           |
|                       |           |
|                       |           |

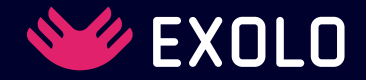

## > پس از ورود به حساب کاربری خود، روی گزینه Assets در نوار پایینی صفحه کلیک کنید.

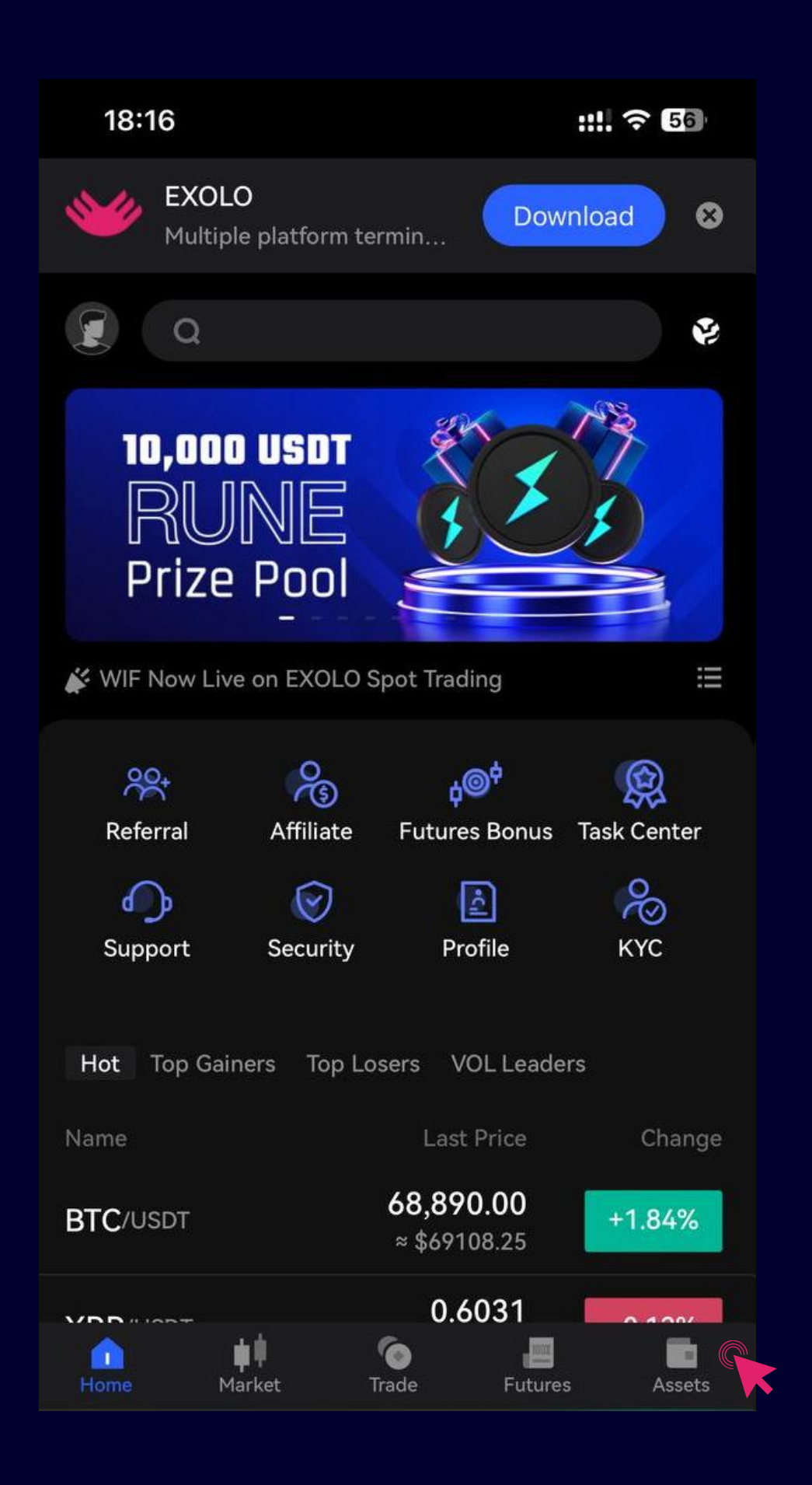

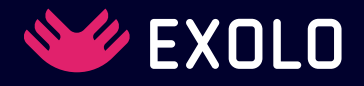

🖌 روی Deposit در مقابل USDT کلیک کنید.

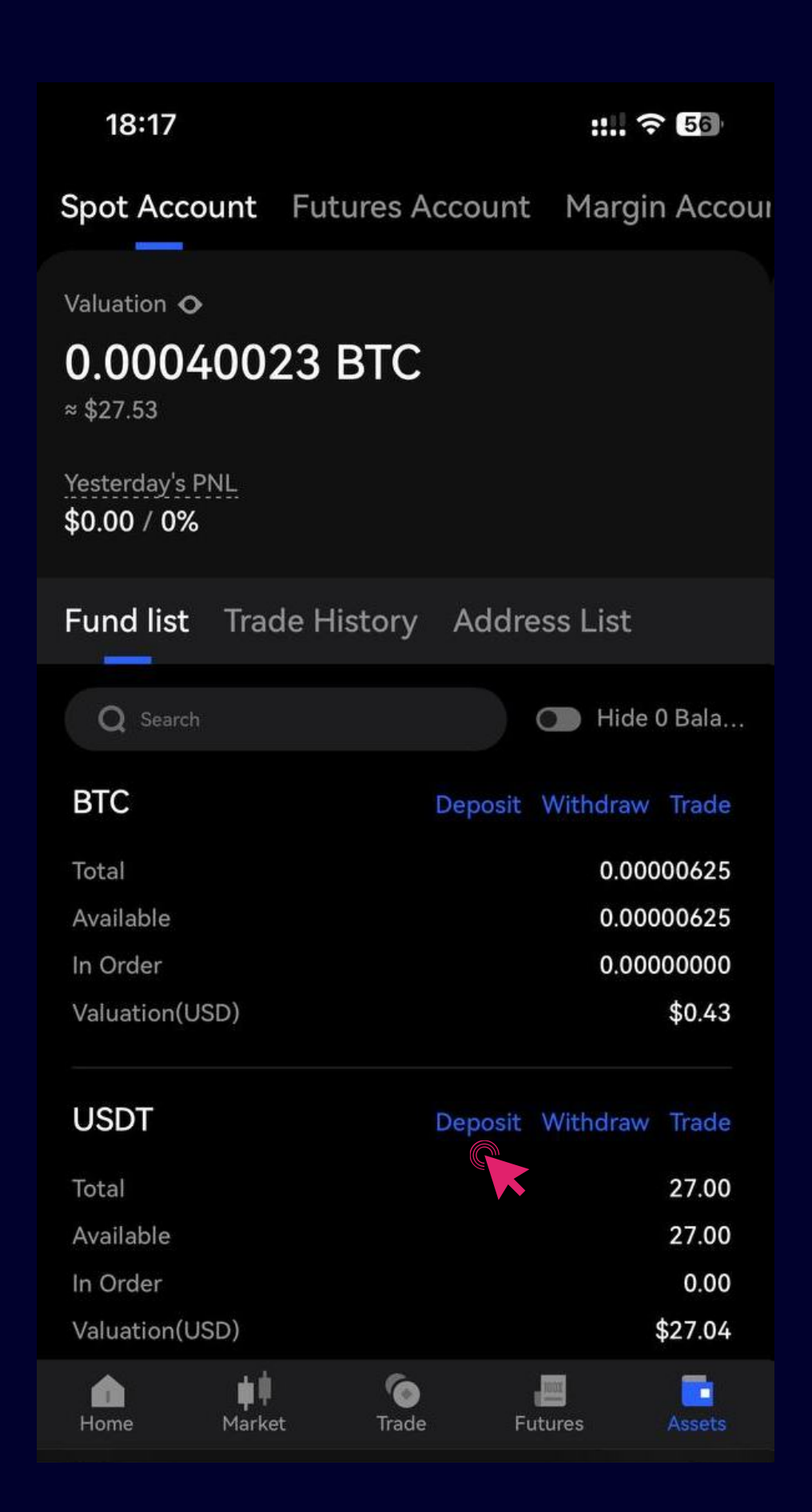

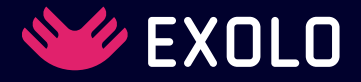

روی گزینه Via E-Money کلیک کنید. 🔾

| 18:17                                               | :: ? 56                |
|-----------------------------------------------------|------------------------|
| Spot Account Futures                                | Account Margin Accou   |
| Valuation <b>O</b>                                  |                        |
| 0.00040023 BTC<br>≈ \$27.53                         |                        |
| Yesterday's PNL<br>\$0.00 / 0%                      |                        |
| Fund list Trade History                             | Address List           |
| Q Search                                            | Hide 0 Bala            |
| BTC                                                 | Deposit Withdraw Trade |
| Total                                               | 0.00000625             |
| Available                                           | 0.00000625             |
| In Order                                            | 0.0000000              |
| Deposit Method                                      | Cancel                 |
| Via Crypto<br>Transfer another cryptaccount balance | to platform to your    |
| Via E-Money<br>You can deposit to yo                | ur Exolo wallet        |

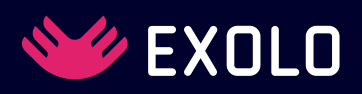

> در این مرحله در قسمت پایین صفحه مشخصات کاربری خود در سایت TCPAY را وارد کنید. سپس روی Login بزنید. دقت کنید در این مراحل به هیچ عنوان کلید Back مرورگر خود را نزنید.

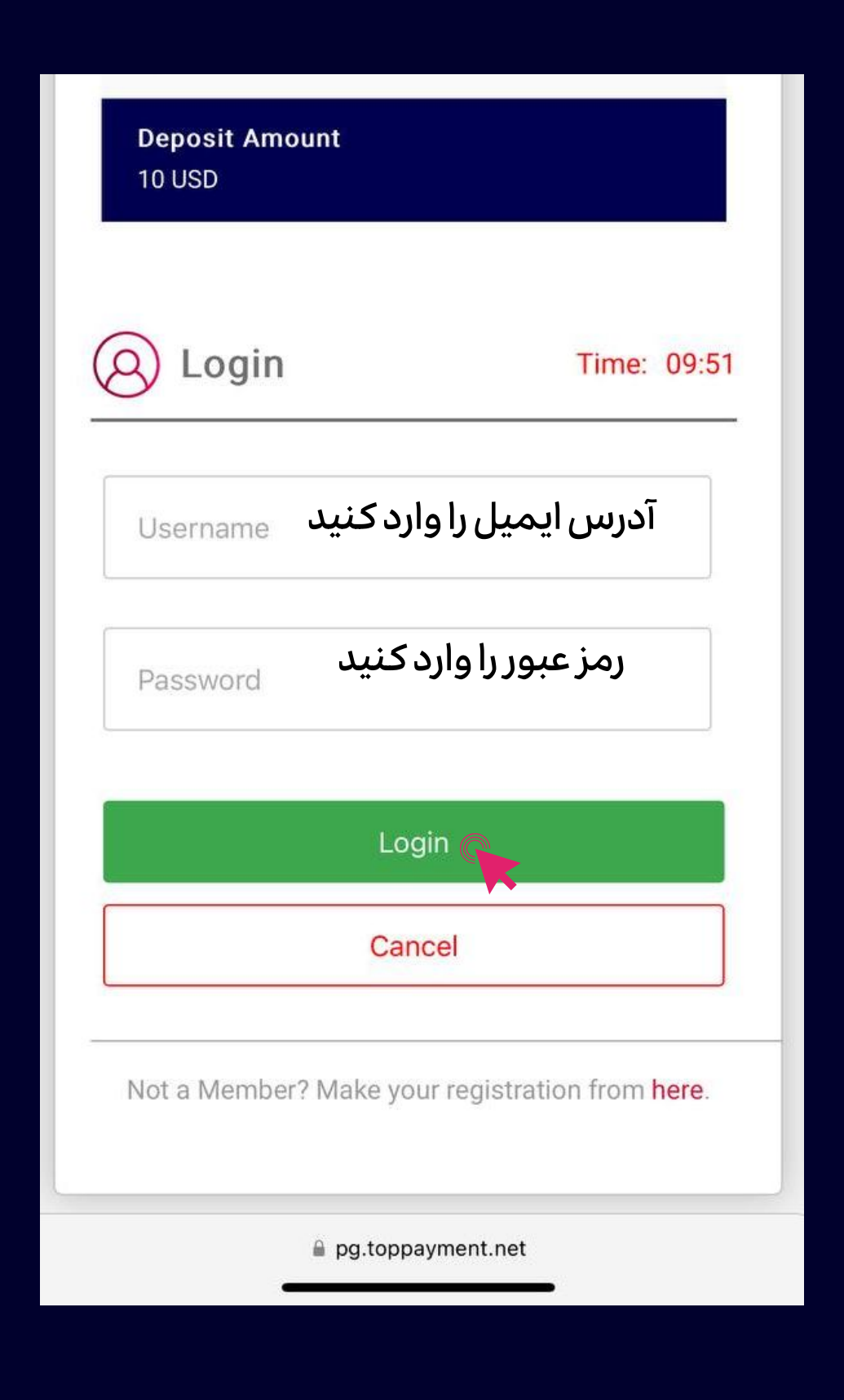

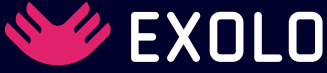

## مبلغی که قصد دارید به صورت تتر USDT به حساب خود در اکسولو واریز کنید را وارد کنید. سپس روی Pay بزنید.

| 18:35                                                             | ::!! ? 53                                                                               |
|-------------------------------------------------------------------|-----------------------------------------------------------------------------------------|
| ←                                                                 | Deposit Method                                                                          |
| USDT                                                              | 6                                                                                       |
| Deposit Amount                                                    |                                                                                         |
| 10                                                                | USDT                                                                                    |
| Payments                                                          |                                                                                         |
| ♂ TC-USDT                                                         |                                                                                         |
|                                                                   |                                                                                         |
| Deposit Amount                                                    | 10.00 USDT                                                                              |
| Commission Fee (0%)                                               | 0 USDT                                                                                  |
| Pay Amount                                                        | 10.00 USDT                                                                              |
|                                                                   |                                                                                         |
|                                                                   |                                                                                         |
|                                                                   |                                                                                         |
|                                                                   |                                                                                         |
|                                                                   |                                                                                         |
| Kind reminder:<br>Amounts deposited fro<br>pay withdrawal feature | om Tc-pay must be withdrawn using the Tc-<br>e. Your current Tc-pay withdrawal limit is |
| 12.77 0301.                                                       |                                                                                         |
|                                                                   | Pay                                                                                     |
|                                                                   |                                                                                         |

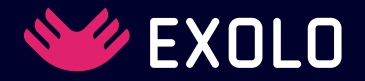

شما در این قسمت کیف پول های خود در TCPAY را مشاهده خواهید کرد. شما این امکان دارید که مستقیما از تمامی کیف پول های خود (دلاری، ریالی، یورویی و...) به حساب خود در اکسولو USDT واریز کنید.

| 10 USD                |               |
|-----------------------|---------------|
| TC Wallet             | Time: 09:0    |
| Select Your TC Wallet | W             |
| IRR3432732            | 5,711,665 IRR |
| USD3432733            | 12.44 USD     |
|                       |               |

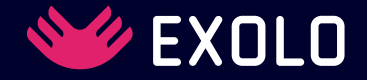

پس از انتخاب کیف پول مورد نظر، مشخصات واریزی
برای تایید نهایی به شما نمیاش داده خواهد شد. پس از
بررسی و تایید روی Pay کلیک کنید.

| USD3432733        | 12.44 USD 👒 |
|-------------------|-------------|
| Deposit Amount    |             |
| 10 USD            |             |
| Commission        |             |
| 0                 |             |
| Calculated Amount |             |
| 10 USD            |             |
| Exchange Rate     |             |
| 1                 |             |
| Withdraw Amount   |             |
| 10 USD            |             |
| Pa                | V           |
|                   |             |
| Can               | cel         |
|                   |             |

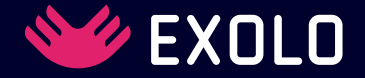

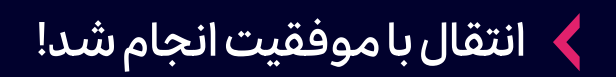

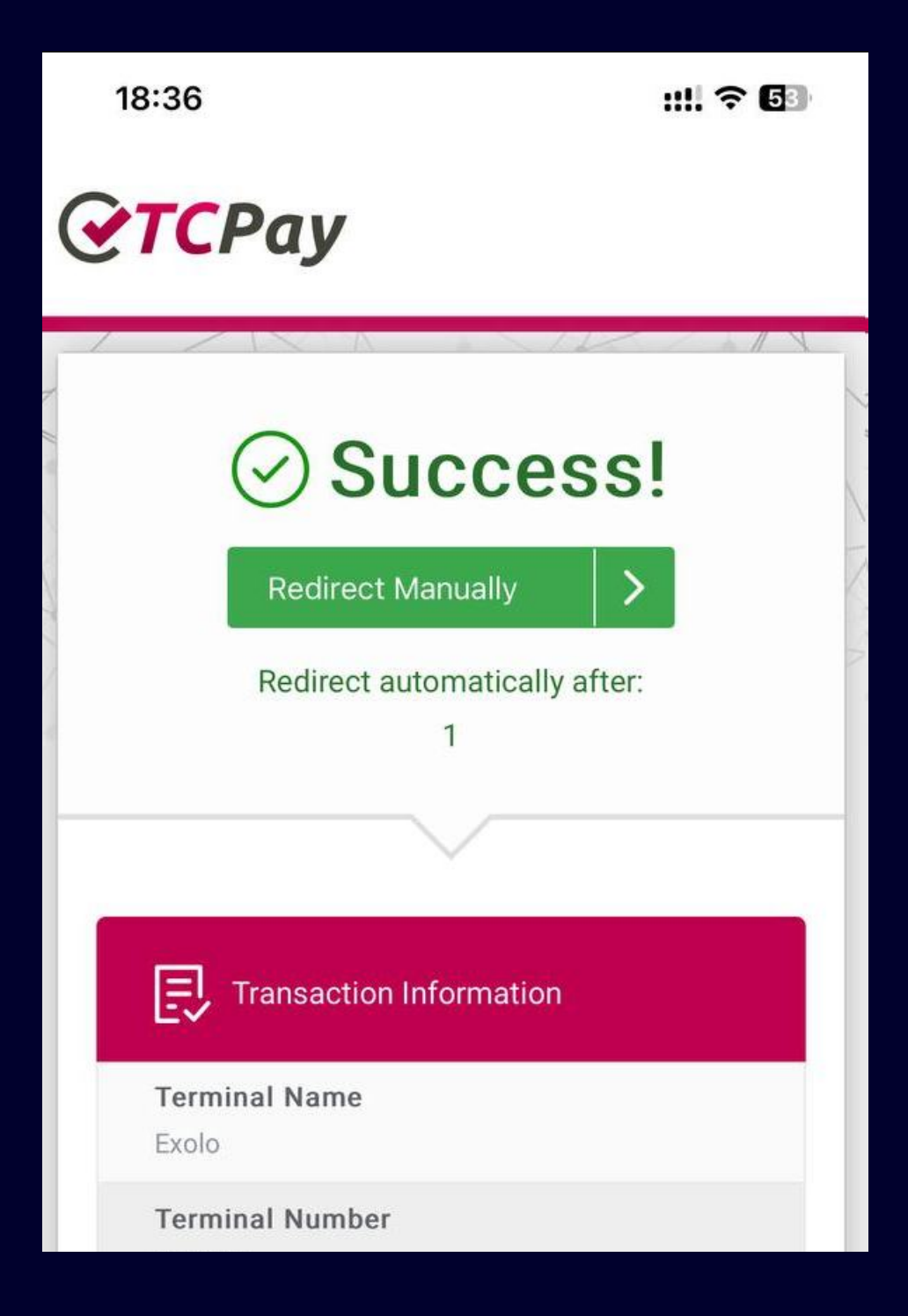

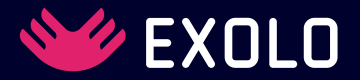

در این قسمت میتوانید جزییات تراکنش انجام شده
 را مرور و مشاهده کنید. مبلغ منتقل شده به موجودی
 SPOT شما در اکسولو اضافه خواهد شد.

| 18:36                   |                         | ::!! ? 53      |  |  |
|-------------------------|-------------------------|----------------|--|--|
| ÷                       | Transaction Information |                |  |  |
| Completed<br>10.00 USDT |                         |                |  |  |
| Order ID                |                         | 499 📑          |  |  |
| Reference Nur           | nber                    | 8399204 🔳      |  |  |
| Deposit Amour           | nt                      | 10.00 USDT     |  |  |
| Commission F            | ee                      | USDT           |  |  |
| Pay Amount              |                         | 10.00 USDT     |  |  |
| Status                  |                         | Completed      |  |  |
| Request Time            | 2024-                   | 07-29 18:35:07 |  |  |

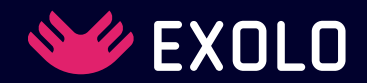

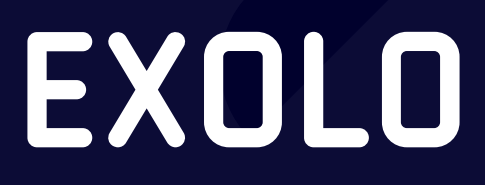

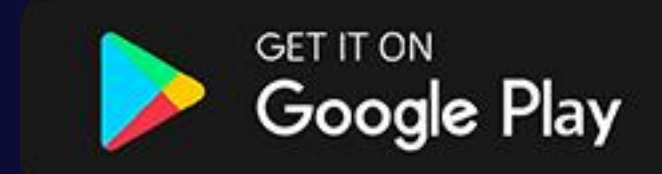

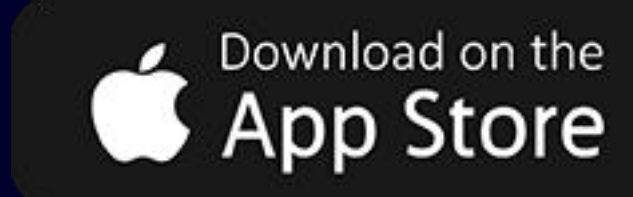

www.exolo.org support@exolo.org